Mac OS X 10.4 (Tiger) - Connecting to the RPI Wireless Network Using 802.1x Authentication | Division of the C...

Home » Services » Network & Remote Access » Wireless Connections » How to Connect

## Mac OS X 10.4 (Tiger) - Connecting to the RPI Wireless Network Using 802.1x

## Authentication

IMPORTANT NOTICE: The 802.1x configuration option will not be available after December 31, 2013. Use the WPA2 configuration setup.

Instructions for configuring Internet Connect for 802.1X PEAP:

1. Start Internet Connect. Go to the Applications menu, then double-click Internet Connect.

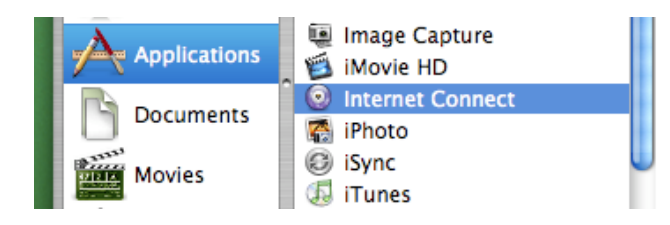

## 2. Select File menu, and select New 802.1X Connection....

| Ś | Internet Connect | File       | Edit            | Connect                                                                                                    | Window    | Help                                         |
|---|------------------|------------|-----------------|----------------------------------------------------------------------------------------------------|-----------|----------------------------------------------|
|   |                  | Ne         | w Coni          | nection Win                                                                                                    | dow       | ЖN                                           |
|   |                  | Nev<br>Nev | w VPN<br>w 802. | Connection<br>1X Connec                                                                                                    | 1<br>tion | ዕ <mark></mark> ₩∨<br>ዕ೫X                    |
|   |                  | lmı<br>Exp | oort Co         | onfiguration                                                                                                    | ns        | <b>ዕ                                    </b> |
|   |                  | Clo        | se              |                                                                                                    |           | жw                                           |
|   |                  | Sec. 1     | -               | Contraction of the local division of the local division of the loc |           |                                              |

3. A new toolbar icon will now be displayed on the Internet Connect window.

## Network & Remote Access

- Wireless Connections
  - How to Connect
    - WPA2
       Connection
       Instructions
       for Laptops
       Running
       Windows 7
       and 8
    - General Instructions for Windows, using Access Connections
    - Windows 7
       without
       ThinkVantage
       Access
       Connections
    - Windows
       Vista without
       ThinkVantage
       Access
       Connections
    - Windows XP
    - iPhone / iPod
       Touch
    - Eduroam
    - iPad
    - Mac OS 10.5+
    - Linux using Wicd -Connecting to the RPI Wireless Network Using 802.1x Authentication
    - Mac OS X
       10.4 (Tiger)
    - Ubuntu 8.10+

Mac OS X 10.4 (Tiger) - Connecting to the RPI Wireless Network Using 802.1x Authentication | Division of the C...

| 00                 | 802.1X                             | C       |
|--------------------|------------------------------------|---------|
| Summary Internal M | Nodem Bluetooth AirPort VPN 802.13 | K       |
|                    | 802.1X                             |         |
| Configura          | ation: Other                       | ;       |
| Network            | Port: AirPort                      | ;       |
| User N             | ame:                               |         |
| Passy              | word:                              |         |
| Wireless Net       | work:                              | • ?     |
| Status: Idle       |                                    | Connect |

4. From the Configuration pop-up menu, select Edit Configurations....

|         |                 | 8         | 302.1X   |      |        |   |
|---------|-----------------|-----------|----------|------|--------|---|
|         | Caron           | *         | 6        |      | 9      |   |
| Summary | Internal Modem  | Bluetooth | AirPort  | VPN  | 802.1X |   |
|         |                 | 802.1X    |          |      |        |   |
|         | Configuration v | / Other   |          |      |        | ) |
|         | Network Port    | Edit Co   | nfigurat | ions | 3L     |   |
|         |                 | -         |          |      |        | _ |

- 5. Set up the profile as follows:
- In the Description field, enter RPI Wireless 802.1X.
- In the Wireless Network field, enter rpi\_802.1x.
- In the Authentication field, leave the check mark next to the **PEAP** option but remove the check marks from the TTLS, LEAP, and MD5 options.
- Click **OK** to save the profile.

- Obtaining Temporary Wireless Access for Events and Conferences
- Short-Term
   Wireless Access
   Accounts
- New Wireless
   Radius Server
   Network Certificate
   Available
- Wireless
   Communication
   Policy
- Student-Owned
   Wireless Routers/
   Access Points on
   ResNET
- Faculty/Staff
   Wireless Router
   Setup
- Connecting an Apple TV to rpi\_wpa2
- Installing an Apple AirPort Unit
- Determining Your Gaming Device's Wireless Physical Adapter Address
- Wifi Printers
- Wireless Speakers
- VPN Connection and Installation
- IP Addresses and Domain Names
- ResNET
- Policies and Guidelines
- Troubleshooting
- Remote Access Servers
- IPv6 Network Protocol

| Configuration       | Description:                                                                    | RPI Wireless 802.1X    | (            |
|---------------------|---------------------------------------------------------------------------------|------------------------|--------------|
| RPI Wireless 802.1X | Network Port:                                                                   | AirPort                |              |
|                     | User Name:                                                                      |                        |              |
|                     | Password:                                                                       |                        |              |
|                     | Wireless Network:                                                               | rpi_802.1x             |              |
|                     | Authentication:                                                                 | On Protocol            |              |
|                     |                                                                                 |                        |              |
|                     |                                                                                 | LEAP                   |              |
|                     |                                                                                 | MD5                    | Configure    |
|                     | Select supported authentication protocols<br>and then order them appropriately. |                        |              |
|                     |                                                                                 | and then order them ap | propriately. |

6. Click **Connect** to establish a secure connection to the RPI Wireless access points.

7. In the 802.1X Authentication window, enter your RCS username and password, and then click **OK**.

| 802.1X Authentication |
|-----------------------|
| User Name:            |
|                       |
| Password:             |
|                       |
|                       |

8. If the computer is asking you to verify the certificate, as shown below, click **Continue** to proceed.

| 000   | Verify Certificate                                     |                                               |  |
|-------|--------------------------------------------------------|-----------------------------------------------|--|
|       | 802.1X Authentication<br>The server certificate is sig | ned by an unknown root certificate authority. |  |
| ? Sho | w Certificate                                          | Cancel Continue                               |  |